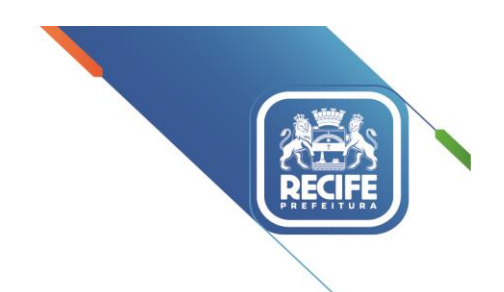

Ofício Circular nº 001/2024 - GESTOR EM REDE/SEDUC

Recife, 02 de janeiro de 2024.

## Senhores(as) DIRIGENTES E VICE-DIRIGENTES DAS UNIDADES EDUCACIONAIS DA REDE MUNICIPAL DE ENSINO DO RECIFE

Assunto: Acompanhamento de vagas - Confirmação de Matrícula (Via Sistema ADM Matrícula)

Senhores(as) Gestores(as),

Considerando a necessidade de facilitar o acompanhamento de vagas e a **confirmação de matrícula** dos estudantes novatos, no período de 04/01 a 15/01, em todas as Unidades Educacionais, segue em anexo o Tutorial para operacionalizar o sistema.

Em tempo, informamos que a senha e o login são os mesmos da etapa de vagas (CPF do diretor e a senha são os seis primeiros dígitos do CPF do diretor).

A partir do dia 16/01, a equipe da Gerência Geral de Tecnologia irá disponibilizar as informações dos estudantes novatos confirmados, no sistema SEGE, para posterior enturmação e demais procedimentos.

Todas as dúvidas poderão ser direcionadas ao serviço de atendimento da Gerência Geral de Tecnologia no 0800 200 6565.

Renovamos, na oportunidade, expressões de elevada estima e consideração.

Atenciosamente,

## GLAYDSON ALVES DA SILVA SANTIAGO Gerente Geral de Gestão da Rede

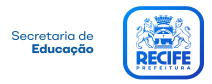

# Manual Sistema ADM Matrícula

Acompanhamento de vagas - Confirmação de Matrícula

- 1: Acesse o sistema através do link: http://vagas.educ.rec.br
- 2: Na Tela de Login insira os dados de CPF e senha.

**3:** No menu lateral opção **Aluno** <u>insira o CPF do Aluno ou Responsável</u> e em seguida clique no botão **Filtrar**.

| Secretaria de       |                       | Administrador          |
|---------------------|-----------------------|------------------------|
| Educação            | Home / Aluno          |                        |
| Dashboard           | Pesquisa de Alunos    |                        |
| 🎭 Painel            | CPF                   | CPF Responsável        |
| 📫 Escola            | Digite apenas números | Digite apenas números  |
| 💶 Aluno             |                       |                        |
| 🖹 Relatório         |                       |                        |
| 🔅 Configurações 🛛 < |                       | Resetar Filtro Filtrar |
|                     |                       |                        |

**3.1:** Na tela de **Dados do(a) Aluno(a)** é possível visualizar os dados de **Nome**, **CPF**, **Ano**, **CPF da Filiação**, **CPF do Responsável**, **Escolas**, **Status** e a opção **Ação**.

**3.1.1:** Clique nos ícones de + disponíveis na tela para <u>detalhamento das informações.</u>

| Dashboard         |                          |             |       |                 |                       |         |                   |         |
|-------------------|--------------------------|-------------|-------|-----------------|-----------------------|---------|-------------------|---------|
| 🍫 Painel          | Nome                     | CPF         | Ano   | CPF da Filiação | CPF do<br>Responsável | Escolas | Status            | Ação    |
| 💼 Escola          | ADRIAN LEVI GONÇALVES DE | 17261125431 | GRUPO | 70954659406     | 70954659406 +         | 14 BIS  | Aluno confirmou a | Validar |
| 名 Aluno           | SIQUEIRA                 |             | Ш     | +               |                       | +       | vaga!             |         |
| 🗋 Relatório       |                          |             |       | 1               |                       | T.      |                   |         |
| 🔅 Configurações < |                          |             |       |                 |                       |         |                   | Voltar  |

**3.1.2:** Valide se o aluno confirmou a vaga:

• <u>Caso sim</u>, o sistema exibe o botão **Validar** na coluna de **Ação**.

| Secretaria de   | ≡                      |                    |       |                 |                       |         |                   | Administrador |
|-----------------|------------------------|--------------------|-------|-----------------|-----------------------|---------|-------------------|---------------|
| Educação        | Home / Dados do(a) Alt | uno(a)             |       |                 |                       |         |                   |               |
| 🞛 Dashboard     |                        |                    |       |                 |                       |         |                   |               |
| 🎭 Painel        | Nome                   | CPF                | Ano   | CPF da Filiação | CPF do<br>Responsável | Escolas | Status            | Ação          |
| 📫 Escola        | ADRIAN LEVI GONÇAL     | /ES DE 17261125431 | GRUPO | 70954659406     | 70954659406 +         | 14 BIS  | Aluno confirmou a | Validar       |
| 📮 Aluno         | SIQUEIRA               |                    | III   | +               |                       | +       | vaga!             |               |
| 🖹 Relatório     |                        |                    |       |                 |                       |         |                   |               |
| 🔅 Configurações |                        |                    |       |                 |                       |         | T                 | Voltar        |

• <u>Caso não</u>, o sistema **não exibe** o botão **Validar**. E o sistema exibirá outros possíveis status como: Aluno Aguardando Distribuição, Aluno selecionado para vaga, Aluno não selecionado para vaga, Aluno fora de faixa, Aluno desistiu da vaga, entre outros.

| Nome              | CPF                                          | Ano                                              | CPF da<br>Filiação                                                  | CPF do<br>Responsável                                                                                      | Escolas                                                                                                    | Status                                                                                                    | Ação                                                                                                    |
|-------------------|----------------------------------------------|--------------------------------------------------|---------------------------------------------------------------------|----------------------------------------------------------------------------------------------------|----------------------------------------------------------------------------------------------------|----------------------------------------------------------------------------------------------------|----------------------------------------------------------------------------------------------------|
| DANIELLA EVELYN   | 15528619459                                  | GRUPO                                            | 70519345460                                                         | 70519345460 +                                                                                              | 27 DE NOVEMBRO                                                                                                    | Aluno aguardando                                                                                                    |                                                                                                    |
| FERREIRA DA SILVA |                                              | V                                                | +                                                                   |                                                                                                    | +                                                                                                    | distribuição!                                                                                                    |                                                                                                    |
|                   |                                              |                                                  |                                                                     |                                                                                                    |                                                                                                    |                                                                                                    |                                                                                                    |
|                   |                                              |                                                  |                                                                     |                                                                                                    |                                                                                                    |                                                                                                    | Voltar                                                                                                    |
|                   | Nome<br>DANIELLA EVELYN<br>FERREIRA DA SILVA | Nome CPF<br>DANIELLA EVELYN<br>FERREIRA DA SILVA | NomeCPFAnoDANIELLA EVELYN<br>FERREIRA DA SILVA15528619459GRUPO<br>V | NomeCPFAnoCPF da<br>FiliaçãoDANIELLA EVELYN<br>FERREIRA DA SILVA15528619459<br>VGRUPO<br>V70519345460<br>+ | NomeCPFAnoCPF da<br>FiliaçãoCPF do<br>ResponsávelDANIELLA EVELYN<br>FERREIRA DA SILVA15528619459<br>VGRUPO<br>V70519345460<br>+70519345460<br>+ | NomeCPFAnoCPF da<br>FiliaçãoCPF do<br>ResponsávelEscolasDANIELLA EVELYN<br>FERREIRA DA SILVA15528619459GRUPO<br>V70519345460<br>+70519345460 +<br>+27 DE NOVEMBRO<br>+ | NomeCPFAnoCPF da<br>FiliaçãoCPF do<br>ResponsávelEscolasStatusDANIELLA EVELYN<br>FERREIRA DA SILVA15528619459GRUPO<br>V705193454607051934546027 DE NOVEMBRO<br>+Aluno aguardando<br>distribuição! |

## **3.1.3:** Para alunos com vagas confirmadas, clique em **Validar** e acesse a tela de **Validação de Vaga**.

| Dashboard           |                          |             |       |                 |               |         |                   |         |
|---------------------|--------------------------|-------------|-------|-----------------|---------------|---------|-------------------|---------|
|                     |                          |             |       |                 | CPF do        |         |                   |         |
| 🎭 Painel            | Nome                     | CPF         | Ano   | CPF da Filiação | Responsável   | Escolas | Status            | Ação    |
| 📫 Escola            | ADRIAN LEVI GONÇALVES DE | 17261125431 | GRUPO | 70954659406     | 70954659406 + | 14 BIS  | Aluno confirmou a | Validar |
| 🛃 Aluno             | SIQUEIRA                 |             | Ш     | +               |               | +       | vaga!             |         |
| Relatório           |                          |             |       |                 |               |         |                   |         |
| 💠 Configurações 🛛 < |                          |             |       |                 |               |         | •                 | Voltar  |

4: Na tela de Validação de Vaga é possível visualizar os dados de Nome, Data de Nascimento, CPF e Filiação do aluno. Além disso, é necessário preencher ou acompanhar os dados nas <u>abas</u> de Dados, Bolsa Família, Documentação, Endereço, Notas e Parecer, Critérios Sociais e Ano de Ensino Pretendido.

**Obs.:** Alguns campos serão preenchidos automaticamente de acordo com os parâmetros já informados durante a etapa de inscrição da matrícula.

| Secretaria de       | Dados para Validação Voltar |                       |                       |                          |                                             |                     |  |
|---------------------|-----------------------------|-----------------------|-----------------------|--------------------------|---------------------------------------------|---------------------|--|
| Educação            | Aluno                       |                       | Data Nascimento       | CPF                      | Filiação 1 (preferencialmente o nome da mão |                     |  |
| Dashboard           | Adrian Levi Gonçalves       | de Siqueira           | 24/06/2020            | 172.611.254-31           | Tayline Andreza de Si                       | queira              |  |
| 🍫 Painel            |                             |                       |                       |                          |                                             |                     |  |
| 📫 Escola            | Dados Bolsa Familia         | Documentação          | Endereço Notas e Pare | ecer Critérios Sociais   | Ano de Ensino Preteno                       | dido                |  |
| 되 Aluno             | Data de Inscrição           | Sexo                  |                       | Filiação 2 (preferencial | mente o nome do pai):                       |                     |  |
| 🗋 Relatório         | 27/12/2023                  | Masculino             | ¢                     |                          |                                             |                     |  |
| 🔅 Configurações 🛛 < | Email                       |                       |                       | Nome do contato do al    | ino                                         | Telefone do contato |  |
|                     | taylineandreza201@g         | mail.com              |                       |                          |                                             |                     |  |
|                     | Classes comuns              | Apoio Pedag. Especial | izado                 | Etnia/Cor                | Condição do Aluno                           |                     |  |
|                     | Selecione 🗢                 | Selecione             | ÷                     | NEGRA 🗢                  | Selecione                                   | ÷                   |  |
|                     | Data Enturmação             | Possui Histórico      | % Frequência          | Rede de origem           | Órgão                                       | Cidade Recife       |  |
|                     |                             | Selecione 🗢           |                       | Selecione 🗢              | Selecione 🔶                                 | Selecione 🗢         |  |
|                     | De                          | ficiências            | Adicionar             | R                        | ecursos                                     | Adicionar           |  |

## 4.1: Aba Dados:

- **Campos obrigatórios:** Data de Inscrição, Sexo, Etnia/Cor, Condição do Aluno, Data Enturmação, % Frequência, Rede de origem, Órgão e Cidade Recife.
- **Campos opcionais:** Filiação 2 (preferencialmente o nome do pai), Email, Nome do contato do aluno, Telefone do contato, Classes comuns e Apoio Pedag. Especializado.
- Botão Adicionar: Deficiência, Laudo/ Hipótese.

| Secretaria de<br>Educação | Deficiência ×         | Telefone do contato |
|---------------------------|-----------------------|---------------------|
| Dashboard                 |                       |                     |
|                           | Selecione             | Aluno               |
| ₩ <b>₽</b> Painel         | Laudo/Hipótese        | itra rede 🗢 🗧       |
| 🏟 Escola                  | Selecione +           | Cidade Recife       |
| 🛃 Aluno                   |                       | Selecione           |
| 🖺 Relatório               | O Adicionar Scancelar |                     |
| 🕸 Configurações <         |                       | Adicionar           |

• Botão adicionar: Recurso Deficiência

| Secretaria de<br>Educação | Recurso Deficiência ×<br>Telefor | ne do contato |
|---------------------------|----------------------------------|---------------|
|                           | Recurso                          |               |
| 田 Dashboard               | Selecione Viluno                 |               |
| 🏘 Painel                  | tra rede                         | ÷             |
| 🛱 Escola                  | Cidade                           | e Recife      |
| 🛃 Aluno                   | Selecione                        | tione 🗢       |

4.2: <u>Aba Bolsa Família</u>, caso o possua incluir:

• Campos obrigatórios: NIS

• **Campos opcionais:** Possui Bolsa Família, Nome Titular, Data Nascimento, Filiação 1 (preferencialmente o nome da mãe), Naturalidade, Município, Identidade, Complemento, Data Emissão, Órgão Emissor e UF

| Dashboard           | Dados Bolsa Família Documentação Endereço Notas e F | arecer Critérios Sociais Ano de El | nsino Pretendido |
|---------------------|-----------------------------------------------------|------------------------------------|------------------|
| 🍫 Painel            | Possui Bolsa Família                                |                                    |                  |
| 🛱 Escola            | Selecione                                           | >                                  |                  |
| ݮ Aluno             | Nome Titular                                        | NIS                                | Data Nascimento  |
| 🗋 Relatório         | Adrian Levi Gonçalves de Siqueira                   |                                    |                  |
| 🔅 Configurações 🔇 < | Filiação 1 (preferencialmente o nome da mãe):       | Naturalidade                       | Município        |
|                     |                                                     | Selecione 🗢                        | Selecione 🗢      |
|                     | Identidade                                          | Complemento                        | Data Emissão     |
|                     |                                                     |                                    |                  |
|                     | Órgão Emissor                                       | UF                                 |                  |
|                     | Selecione                                           | Selecione 🗘                        |                  |

## 4.3: <u>Aba Documentação:</u>

- Campos obrigatórios: CPF Filiação 1 ou CPF Filiação 2.
- **Campos opcionais:** Tipo de Certidão, Modelo de Certidão, Matrícula Certidão, UF, Município, Cartório, Outros, Nº do Termo, Livro, Folha, Data Emissão da Certidão, Identidade, Complemento, Data Emissão da Identidade, Órgão Emissor, UF, NIS, Número do cartão do SUS, Nacionalidade.

| Secretaria da       | Dados Bolsa Família Docu   | umentação Endereço Notas e | Parecer Critérios Sociais Ano de | Ensino Pretendido  |
|---------------------|----------------------------|----------------------------|----------------------------------|--------------------|
| Educação RECIFE     | Tipo de Certidão           |                            | Modelo de Certidão               | Matrícula Certidão |
|                     | Selecione                  |                            | ◆ Selecione :                    | <b>&gt;</b>        |
| Dashboard           | UF                         | Município                  | Cartório                         | )                  |
| 🏘 Painel            | Selecione                  | ♦ Selecione                | <ul> <li>Seleci</li> </ul>       | one 🗢              |
| 📫 Escola            | Outros                     |                            | N° do Termo                      | Livro              |
| 💶 Aluno             |                            |                            |                                  |                    |
| 🖹 Relatório         | Folha                      | Data Emissão da Certidão   | Identidade                       | Complemento        |
| 🔅 Configurações 🛛 < |                            |                            |                                  |                    |
|                     | Data Emissão da Identidade | Órgão Emissor              |                                  | UF                 |
|                     |                            | Selecione                  | :                                | Selecione 🗢        |
|                     | NIS                        | Número do cartão do SUS    | Nacionalidade                    |                    |
|                     |                            |                            | Selecione                        | \$                 |
|                     | CPF Filiação 1             | CPF Filiação 2             |                                  |                    |
|                     |                            |                            |                                  |                    |

#### 4.4: Aba Endereço:

- Campos obrigatórios: Logradouro, Numero, Estado, Município e Bairro.
- Campos opcionais: Complemento e CEP.

| 📫 Escola            |                     |                         |                          |                                    |  |
|---------------------|---------------------|-------------------------|--------------------------|------------------------------------|--|
| 🗗 Aluno             | Dados Bolsa Família | a Documentação Endereço | Notas e Parecer Critério | s Sociais Ano de Ensino Pretendido |  |
| Relatório           | Logradouro          |                         | Número                   | Complemento                        |  |
| 🕸 Configurações 🛛 < | Rua Manoel Didier   |                         | 53                       |                                    |  |
|                     | Estado              | Município               | Bairro                   | СЕР                                |  |
|                     | Pernambuco          |                         |                          | \$ 51160240                        |  |
|                     |                     |                         |                          |                                    |  |

#### 4.5: Aba Notas a Parecer:

• Nesta aba só será atualizada quando o campo **Possui Histórico** da aba dados estiver <u>selecionado</u> como **sim**. Porém este não é um item obrigatório para confirmação da matrícula.

| 🗎 Relatório       | Dados | Bolsa Família | Documentação       | Endereco    | Notas e Parecer   | Critérios Sociais  | Ano de Ensino Pretendido           |
|-------------------|-------|---------------|--------------------|-------------|-------------------|--------------------|------------------------------------|
| 🔅 Configurações 🤇 |       | Aluno não pos | sui histórico. Par | a cadastrar | notas e pareceres | s, selecione "sim" | no campo: Dados > Possui Histórico |

## 4.6: Aba Critérios Sociais:

• Nesta aba\_é possível visualizar os critérios de priorização cadastrados na inscrição da matrícula do aluno referente.

| Relatório       |   | Dados | Bolsa Família                       | Documentação | Endereco  | Notas e Parecer  | Critérios Sociais | Ano de Ensino Pretendido |  |  |  |
|-----------------|---|-------|-------------------------------------|--------------|-----------|------------------|-------------------|--------------------------|--|--|--|
| 😨 Configurações | < | Dados | Doisa Familia                       | Documentação | Lindereço | Notas e l'alecel | chienos sociais   | And de Ensino Frecendido |  |  |  |
|                 |   | Crité | rios de Priorizaçã                  | o            |           |                  |                   |                          |  |  |  |
|                 |   |       |                                     |              |           |                  |                   |                          |  |  |  |
|                 |   |       |                                     |              |           | Critério         |                   |                          |  |  |  |
|                 |   |       | Cadastrado/a no CAD Único - pobreza |              |           |                  |                   |                          |  |  |  |
|                 |   |       |                                     |              |           |                  |                   |                          |  |  |  |

#### 4.7: Aba Ano de Ensino Pretendido:

• Nesta aba será possível visualizar os dados de: Unidade de Ensino, Modalidade, Ano de Ensino e Turno.

| Relatório     |                                      | Dados  | Bolsa Família | Documentação | Endereço          | Notas e Parecer | Critério | os Sociais       | Ano de Ensi | ino Pretendido |  |
|---------------|--------------------------------------|--------|---------------|--------------|-------------------|-----------------|----------|------------------|-------------|----------------|--|
| Configurações | Configurações <<br>Unidade de Ensino |        | de Ensino     | Modalidade   |                   |                 |          | Ano de Ensino Tu |             | Turno          |  |
|               |                                      | 14 BIS |               |              | EDUCAÇÃO INFANTIL |                 |          | GRUPO III        |             | Manhã          |  |

**5**: Durante a validação dos campos e abas é possível caso seja identificado alguma inconsistência ou divergência de dados que impeça a confirmação do aluno, basta usar o botão **Impedimento de Confirmação.** 

| Secretaria de       | ≡                                 |                                |                 | Administrador                       |
|---------------------|-----------------------------------|--------------------------------|-----------------|-------------------------------------|
| Educação            | Home / Validação de Vaga          |                                |                 |                                     |
| Dashboard           | Dados para Validação              |                                |                 | Voltar                              |
| 🎭 Painel            | Aluno                             | Data Nascimento CPF            | Filiação        | L (preferencialmente o nome da mãe) |
| 📫 Escola            | Adrian Levi Gonçalves de Siqueira | 24/06/2020 172.611             | .254-31 Tayline | Andreza de Siqueira                 |
| 💶 Aluno             |                                   |                                |                 |                                     |
| 🗎 Relatório         | Dadas Balsa Família Desumentação  | Enderson Notes a Darager Criti | irios Sociais   | stina Dratandida                    |
| 🔹 Configurações 🛛 < |                                   | Endereço Notas e Parecer Cinte | Allo de El      |                                     |
|                     | Unidade de Ensino                 | Modalidade                     | Ano de Ensino   | Turno                               |
|                     | 14 BIS                            | EDUCAÇÃO INFANTIL              | GRUPO III       | Manhã                               |
|                     |                                   |                                |                 |                                     |
|                     | Impedimento da Confirmação        |                                |                 | Confirmar                           |

5.1: <u>Informe</u> o **motivo do impedimento**, **observações** e clique em **Confirmar** 

| Impedimento da Confirmação |                             |                                   |           |            |  |  |  |  |  |
|----------------------------|-----------------------------|-----------------------------------|-----------|------------|--|--|--|--|--|
| Inscrição                  | Nome                        |                                   |           |            |  |  |  |  |  |
| 2923                       | Adrian Levi Gonç            | Adrian Levi Gonçalves de Siqueira |           |            |  |  |  |  |  |
| Data Nascimento            | Data Nascimento Nome da mãe |                                   |           |            |  |  |  |  |  |
| 24/06/2020                 | Tayline Andreza             | de Siqueira                       |           |            |  |  |  |  |  |
| Dados do Impedimo          | ento                        |                                   |           |            |  |  |  |  |  |
| Motivo                     |                             | Observação                        |           |            |  |  |  |  |  |
| Selecione                  | \$                          |                                   |           |            |  |  |  |  |  |
|                            |                             |                                   |           |            |  |  |  |  |  |
|                            |                             |                                   |           |            |  |  |  |  |  |
|                            |                             |                                   | Confirmar | 🗢 Cancelar |  |  |  |  |  |

**6:** Após as abas preenchidas e dados validados, basta clicar em **Confirmar** para finalizar e aguarde a mensagem de **Registro inserido com sucesso**.

| Secretaria de     | ≡                                 |                        |                       | <ul> <li>Registro inserido com sucesso!</li> </ul> |
|-------------------|-----------------------------------|------------------------|-----------------------|----------------------------------------------------|
| Educação RECIFE   | Home / Validação de Vaga          | _                      |                       |                                                    |
| Dashboard         | Dados para Validação              |                        |                       | Voltar                                             |
| Painel            | Aluno                             | Data Nascimento        | CPF                   | Filiação 1 (preferencialmente o nome da mãe)       |
| 📫 Escola          | Adrian Levi Gonçalves de Siqueira | 24/06/2020             | 172.611.254-31        | Tayline Andreza de Siqueira                        |
| 🛃 Aluno           |                                   |                        |                       |                                                    |
| 🖹 Relatório       | Dados Bolsa Família Documentação  | Endereco Notas e Pareo | cer Critérios Sociais | Ano de Ensino Pretendido                           |
| 🔅 Configurações < | Unidada da Fasina                 | Ma dalida da           | Ang de Fra            | ing Turne                                          |
|                   |                                   | Modalidade             | Ano de Ens            |                                                    |
|                   | 14 815                            | EDUCAÇÃO INFANTIL      | GROPOTI               | Manna                                              |
|                   |                                   |                        |                       |                                                    |
|                   | Impedimento da Confirmação        |                        |                       | Confirmar                                          |

**6.1:** Em seguida baixe o **Comprovante de Matrícula** que será emitido na tela do seu navegador.

| ← → C ▲ Não seguro ec2-3-86-46-161.compute-1          | amazonaws.com/aluno/buscar                                                                                                    | @ Q \$ <b>±</b>                                                                                         |
|-------------------------------------------------------|----------------------------------------------------------------------------------------------------|----------------------------------------------------------------------------------------------------|
| Secretario de<br>Educeção<br>Home / Dados do(a) Aluno | (a)                                                                                                    | Comprovante_Matricula_29_12_2023.pdf<br>149 KB + Concluido                                              |
| Comprovante_Matricula_29_12_2023.pdf                  | 1 / 1   - 100% +   🗄 🔇                                                                                                    | ± = :                                                                                                   |
|                                                       | Secretaria de<br>Educação                                                                                                    | MATRICULA NOVATOS<br>REQUERIMENTO DE MATRICULA - ANO 2023<br>Divisao de Ordenamento da Rede- D.I.O.R.E. |
|                                                       | Nome do Aluno: Data: 01/01/                                                                                                   | 970 Protoco de Matrícula:                                                                               |
|                                                       | Data de Nasc. 01/01/1970 Sexo: O Naturalidade:                                                                                |                                                                                                    |
|                                                       | Estado: Nacionalidade: Não Informada NIS:                                                                                     |                                                                                                    |
| 1                                                     | Nome da Mãe:<br>Tina da Decementa da Aluga: E Cast Naccimenta E Cast Commenta E                                               | Cast Aural and Cast Aural and Cast Aural                                                                |
|                                                       | Matrícula da Certidão (Modelo Novo):                                                                                          | Lert. Averb. com Sep. Jud. 🖬 Cert. Averb. com Sep. Divorcio                                             |
|                                                       | Nome do Cartório:                                                                                                    |                                                                                                    |
|                                                       | Munic: UF: Termo: Livro:                                                                                                    | Folha: Dt.Em: 01/01/1970                                                                                |
|                                                       | □ Identidade Nº: Complem: Org                                                                                                 | Exp. UF: Data de Emissão: 01/01/1970                                                                    |
|                                                       | EXCLUSIVO PARA ESTRANGEIRO Nº da Portaria de Naturalização:                                                                   | Data de Chegada ao Brasil: 01/01/1970                                                                   |
|                                                       | Deficiência Transtorno global                                                                                                 | lo desenvolvimento Raça / Cor                                                                           |
|                                                       | Cegueira     Baixa Visão     Surdez     Autismo Infantil                                                                      | □ Síndrome de □ Branca □ Amarela                                                                        |
|                                                       | $\hfill\square$ Deficiência $\hfill\square$ Surdocegueira $\hfill\square$ Deficiência $\hfill\square$ Síndrome de Rett Rútiva | □ Transtorno<br>Desintegrativo inf. da □ Negra □ Indígena<br>infáncia                                   |
|                                                       | Deficiência Intelectual     Altas Habilidades/Su                                                                              | perdotação 🗆 Parda                                                                                      |
|                                                       | Escola solicitada para o ano em curso:                                                                                        | RPA:                                                                                                    |
|                                                       | Etana/Madalidada da Ensino                                                                                                    | upo, Ano ou Módulo Pretendido                                                                           |
|                                                       | Etapa/Modalidade de Ensilio Gi                                                                                                |                                                                                                    |
|                                                       | Educação Infantil Pré Escola 🗆 Berçário 🗆 Grup                                                                                | o I 🛛 Grupo II 🖾 Grupo III 🖾 Grupo IV 🔅 Grupo V                                                         |
|                                                       | Etaparocanoade de Ensino G<br>Educação Infantil Pré Escola Berçário Grup<br>Anos Iniciais<br>Decles Declemente 1º Ano 4º Al   | o I Grupo II Grupo III Grupo IV Grupo V O Annos Finais 8º Ano                                           |

**6.2:** Além disso o status na <u>Aba Aluno</u> será alterado para **"Aluno com matrícula confirmada**" e o botão **Imprimir** ficará disponível para impressão do comprovante.

|           | ≡                                 |             |           |                 |                    |          |                                 | Administrador |  |  |
|-----------|-----------------------------------|-------------|-----------|-----------------|--------------------|----------|---------------------------------|---------------|--|--|
| RECIFE    | Home / Dados do(a) Aluno(a)       |             |           |                 |                    |          |                                 |               |  |  |
| ⊞         | Nome                              | CPF         | Ano       | CPF da Filiação | CPF do Responsável | Escolas  | Status                          | Ação          |  |  |
| т»<br>efa | ADRIAN LEVI GONÇALVES DE SIQUEIRA | 17261125431 | GRUPO III | 70954659406 +   | 70954659406 +      | 14 BIS + | Aluno com matrícula confirmada! | IMPRIMIR      |  |  |
| 2         |                                   |             |           |                 |                    |          |                                 |               |  |  |
| <b>D</b>  |                                   |             |           |                 |                    |          |                                 | Voltar        |  |  |
| •         |                                   |             |           |                 |                    |          |                                 |               |  |  |

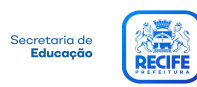